# Importing TEM Data into IX1D v 3 using PROTIX– A Tutorial

Version 1.1

© 2011 Interpex Limited All rights reserved

#### First list and read the PROTIX Help File

#### Exporting for Ix1D

- \* Press <Pg> to scroll through decays
- Mark some decays to export with + M<Ent> marks all. Msss<Ent> marks stations beginning sss;
   unmarks; MU<Ent> unmarks all.
- Press C<Ent> to combine & copy marked decays (adding to end of list). You can then unmark all (MU), and mark and copy more decays.
  - (Adjacent measurements at same station
    will be averaged. Press \*sss<Ent><Ent>
    to change the current station to sss.)
- Press <Esc> to write the copied soundings in a .USF file for interpreting with Interpex's Ix1d.

Now with this in mind, we execute PROTIX inside of DOSBOX (dosbox.sourceforge.net).

# Next Run PROTIX with file name

| DOSBox 0.74, Cpu speed:                                                                       | 3000 cycles, Frameskip 0, Program: DOSBOX | x |
|-----------------------------------------------------------------------------------------------|-------------------------------------------|---|
| C:\>mount d c:\dataix1d\geonics<br>Drive D is mounted as local directory c:\dataix1d\geonics\ |                                           |   |
| C:N>D:                                                                                        |                                           |   |
| D:N>PROTIX TUTORIAL.R                                                                         | ED_                                       |   |

First, run DOSBOX and mount the directory containing your data and the PROTIX program as a drive.

Next, switch to that drive and run PROTIX with the name of the file you wish to convert to USF FORMAT.

#### PROTIX Loads the Data

| DOSBox 0.74, Cpu speed: 3000 cycles, Frameskip 0, Program: PROTIX |                              |
|-------------------------------------------------------------------|------------------------------|
| ** AltS switches sound **                                         | Line 011W 1  <br>Line 011W 1 |
| DATEM                                                             |                              |
| GEONICS TEM Data Editing & Reduction                              | N0 = 640                     |
| Feb /00                                                           |                              |
|                                                                   |                              |
| Data from TUTORIAL.RED Esc-stop read                              | show Headers No              |
| Day Station node Fr Start IUIOKIHL.KED BILW                       | Deett Status                 |
| USING Data CMP Sync N II Logger                                   | Rec# Status                  |
| 2311 011W 0130W2 UPK ALL X 4a 5+ #00330                           | 50 USING Data                |
| 2311 011W 0130W2 VPN XIL H 4a 5+ #00331                           | 51 USING Data r              |
| 2311 011W 0131W2 VPN XIL X 4a 5+ #00332                           | 52 USING Data                |
| 2311 011W 0131W2 VPK XIL H 4a 5+ #00333                           | 53 USING Data r              |
| 2311 011W 0131W2 VPN XIL X 4a 5+ #00334                           | 54 USING Data                |
|                                                                   | 55 USING Data                |
|                                                                   | 47 USING Data                |
| $\begin{array}{cccccccccccccccccccccccccccccccccccc$              | 40 USING Data                |
| .14 IW 0125W2 UFR XIL H 4a 5+ #00329                              | 45 60000 ta                  |
|                                                                   |                              |
|                                                                   |                              |
|                                                                   |                              |

PROTIX will generate some noises and scrolling text as it loads the data.

### The DOS Graphics Shows Data

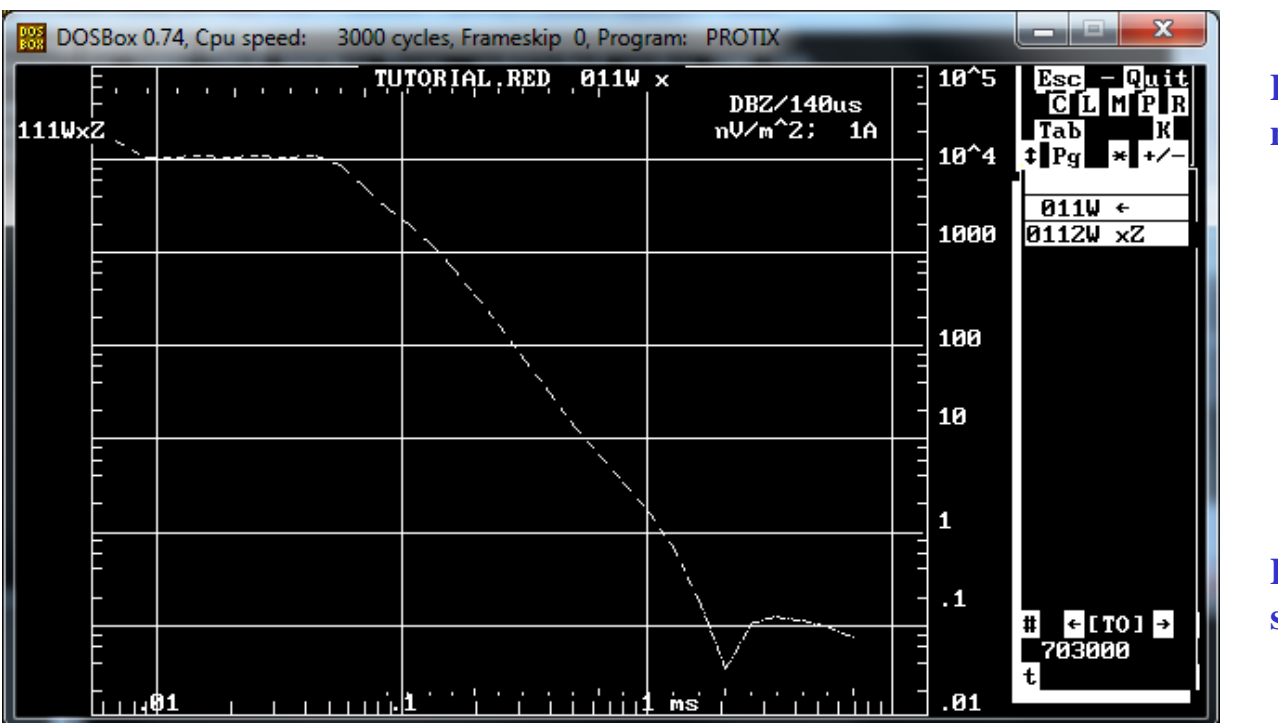

Press "M" to bring up a menu:

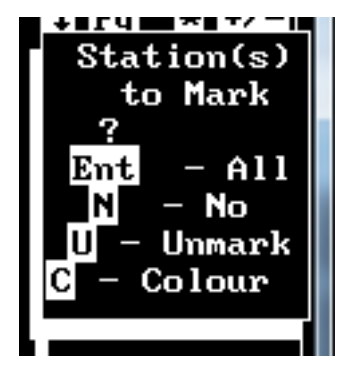

**Press<enter> to mark all soundings and continue.** 

The DOS graphics screen shows the data and a menu. The file is identified in the lower right corner of the screen. Menu may be at the top or right side of the screen.

#### Now, The DOS Graphics Shows All Data

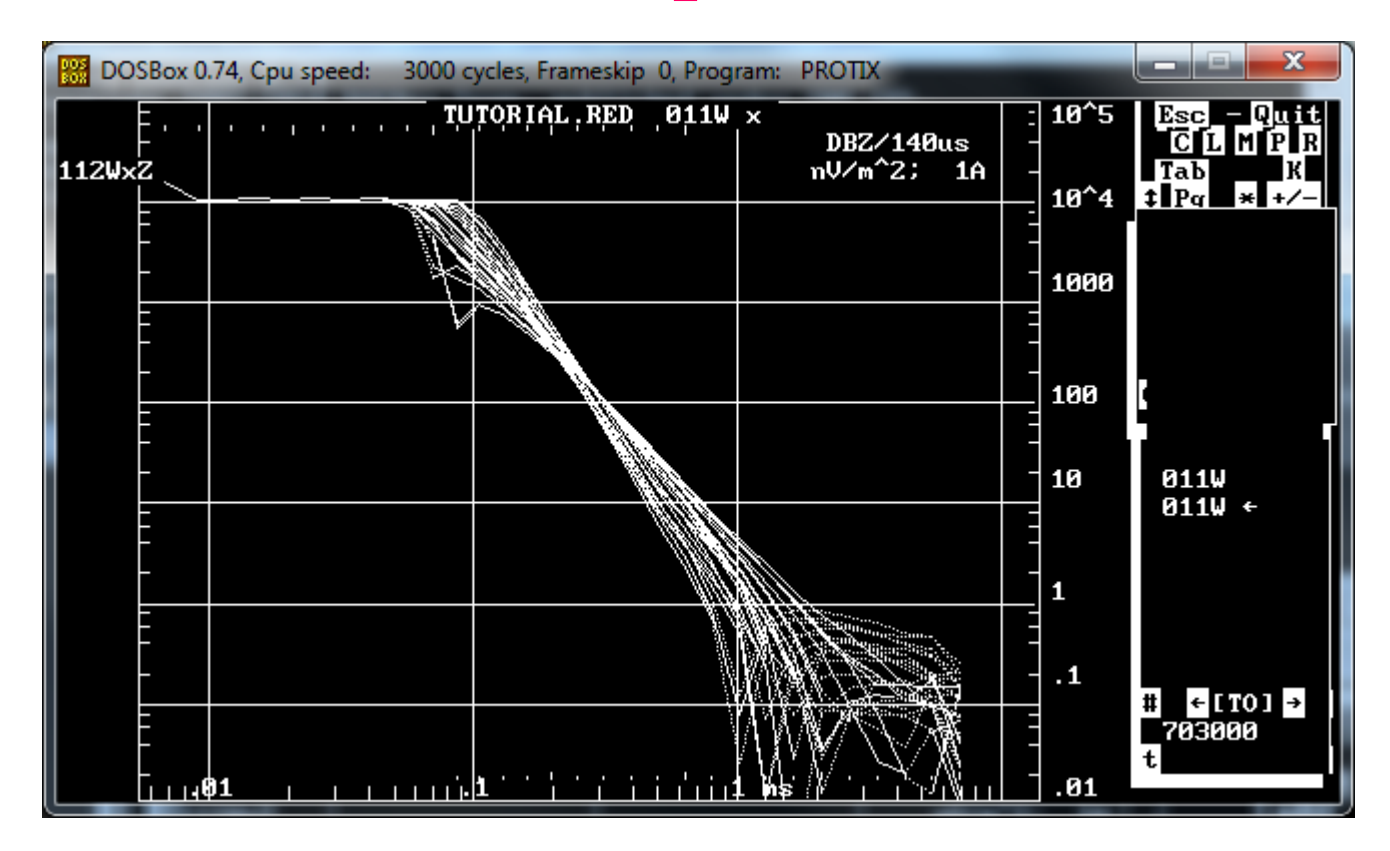

The DOS graphics screen shows all data and one of them will be selected (flashing).

#### Combine Like Data Sets

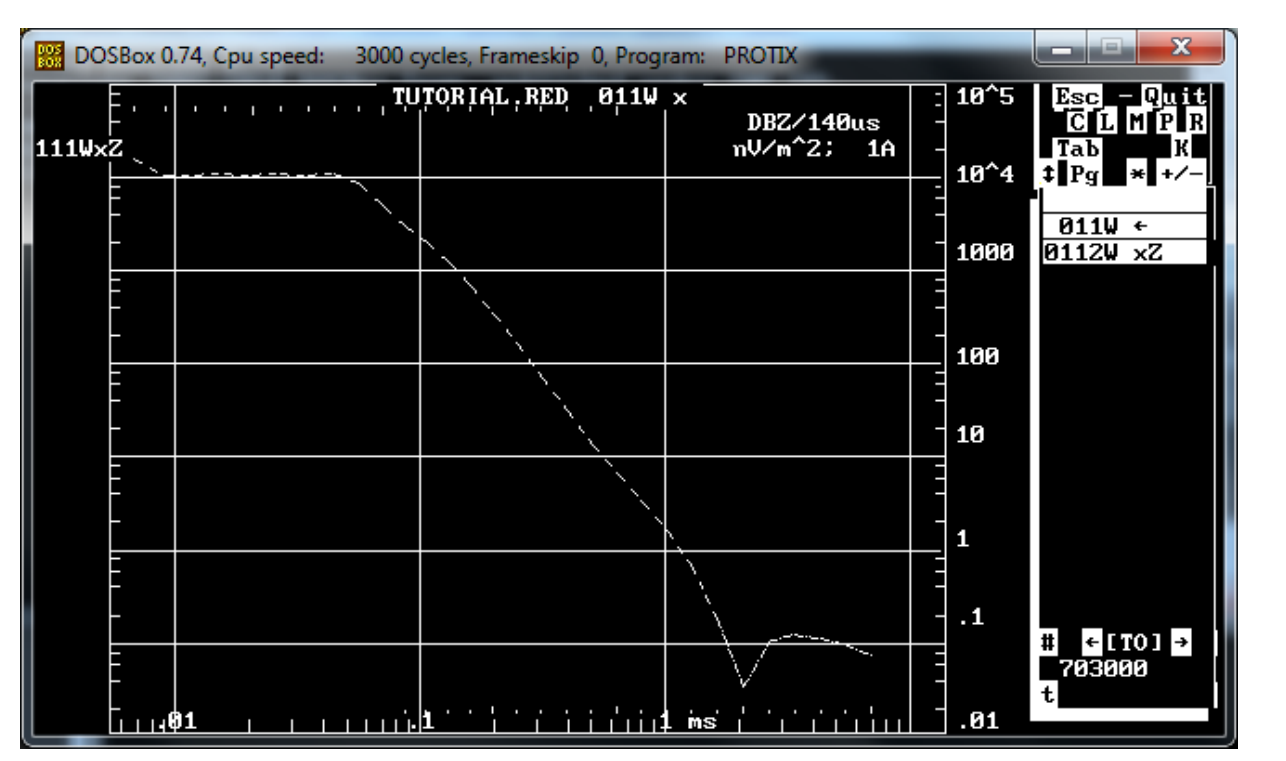

Press "C" to bring up a menu:

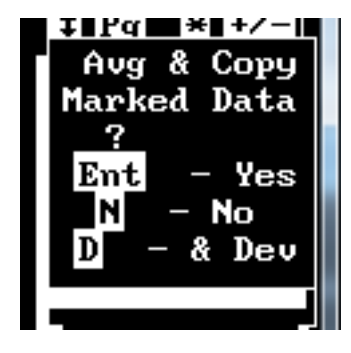

Press<enter> to average and copy marked data and continue.

The DOS graphics screen shows the data and a menu. The file is identified in the lower right corner of the screen. Menu may be at the top or right side of the screen.

### Output the Data

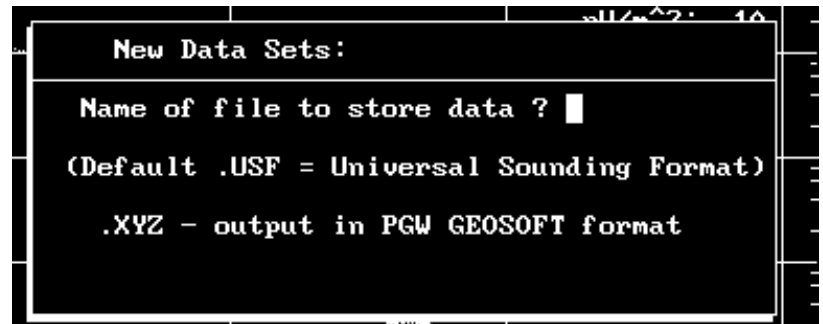

| ſ | New Data Sets:                             |
|---|--------------------------------------------|
|   | Name of file to store data ? TUTORIAL      |
| i | (Default .USF = Universal Sounding Format) |
|   | .XYZ - output in PGW GEOSOFT format        |
| i |                                            |

Press <esc> to bring up the file output menu. Enter the name of the file and press <enter>. Here we will name the file Tutorial.USF. When the menu pops up, press <enter> again to finalize the output to TUTORIAL.USO.

| Big DOSBox 0.74, Cpu speed: 3000 cycles, Frameskip 0, Program:                        |
|---------------------------------------------------------------------------------------|
| EM58 data from TUTORIAL.RED: dBZ/dt; nV/Am <sup>2</sup><br>Esc - abort C - close file |
| Mew Data Sets:<br>dBZ/dt; nV/Am^2                                                     |

#### Revert to Main Screen

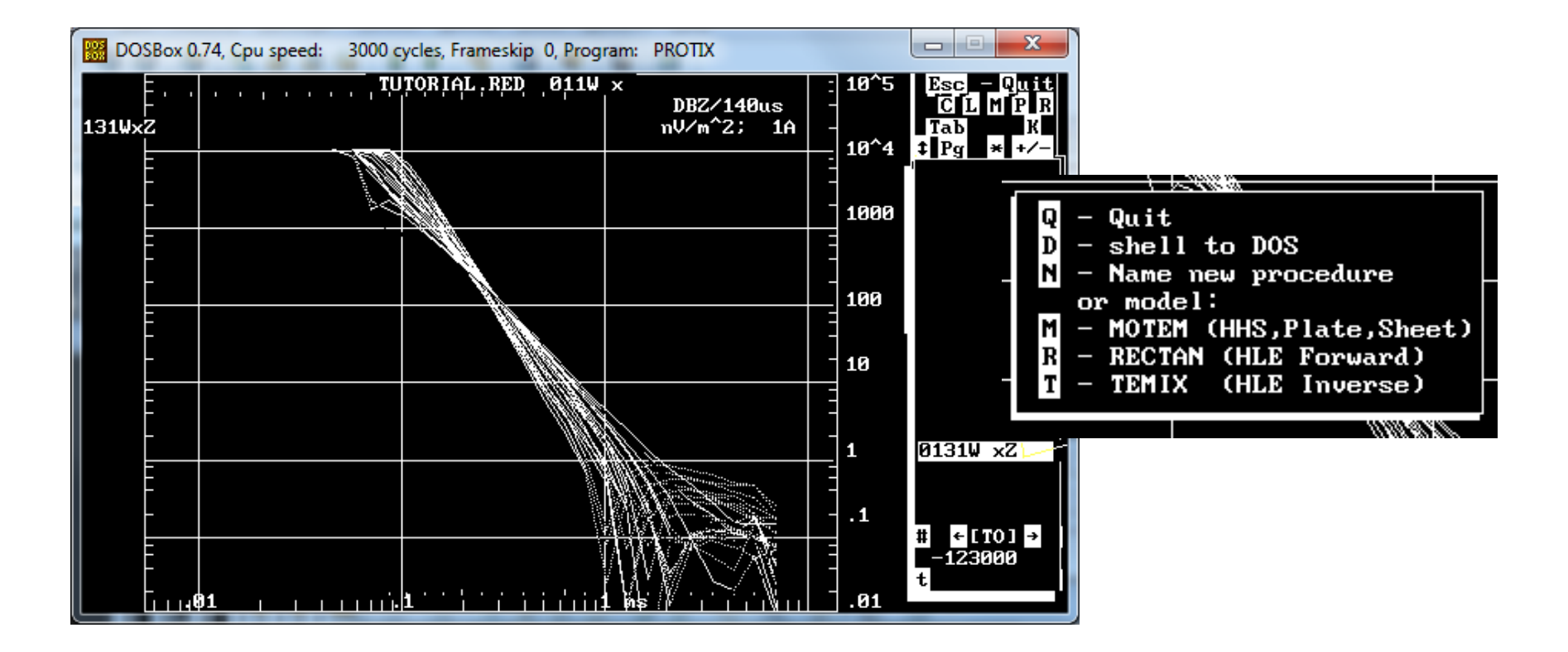

Press "Q" to Quit, press "Q" again to select mode of Quitting.

# Finally, Run USFXLT to Finish Conversion

| DOSBox 0.74, Cpu speed: | 3000 cycles, Frameskip 0, Program | n: DOSBOX           |               |
|-------------------------|-----------------------------------|---------------------|---------------|
| D:N>USFXLT_             |                                   |                     |               |
|                         |                                   |                     |               |
|                         |                                   |                     |               |
|                         |                                   | Assigning Tx dimens | ions 200, 300 |
| Writing data to file    | TUTORIAL.USF                      |                     |               |

Enter:

'A' to ask at each sounding ?

'Cssss'

Rx offset from Tx center (X,Y)

if center at station ssss;

After exiting PROTIX, run USFXLT to finalize conversion of intermediate file to USF format. Press "5" if you have 50 Hz power line frequencies. Select Tx position or Ask at each sounding.

Press 5 for 50Hz frequencies

### Finished!

| DOSBox 0.74, Cpu speed: 3000 cycles, Frameskip 0, Program: DOSBOX |
|-------------------------------------------------------------------|
|                                                                   |
| Sounding 1 : $0111WC/011W$                                        |
| Sounding 2 : 0112WC/011W                                          |
| Sounding 5 0113wc/011W                                            |
| Sounding 5 · 011540/0114                                          |
| Sounding 5 · 0115w0/011W                                          |
| Sounding $2 \cdot 011000/0110$                                    |
| Sounding 8 : 01180/0110                                           |
| Sounding 9 : 0119WC/011W                                          |
| Sounding 10 : 012000/0110                                         |
| Sounding 11 : 0121WC/011W                                         |
| Sounding 12 : $0122WC/011W$                                       |
| Sounding 13 : 0123WC/011W                                         |
| Sounding $14 : 0124WC/011W$                                       |
| Sounding 15 : 0125WC/011W                                         |
| Sounding 16 : 0126WC/011W                                         |
| Sounding 17 : 0127WC/011W                                         |
| Sounding 18 : 0128WC/011W                                         |
| Sounding 19 : 0129WC/011W                                         |
| Sounding 20 : 0130WC/011W                                         |
|                                                                   |
| Done! Files written: TUTORIAL.USF                                 |
|                                                                   |
|                                                                   |

Sounding numbers and names scroll by as the conversion is completed..